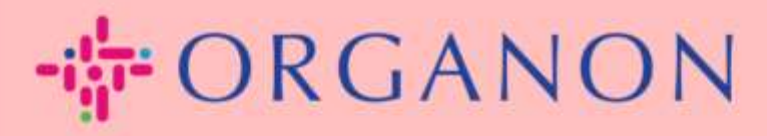

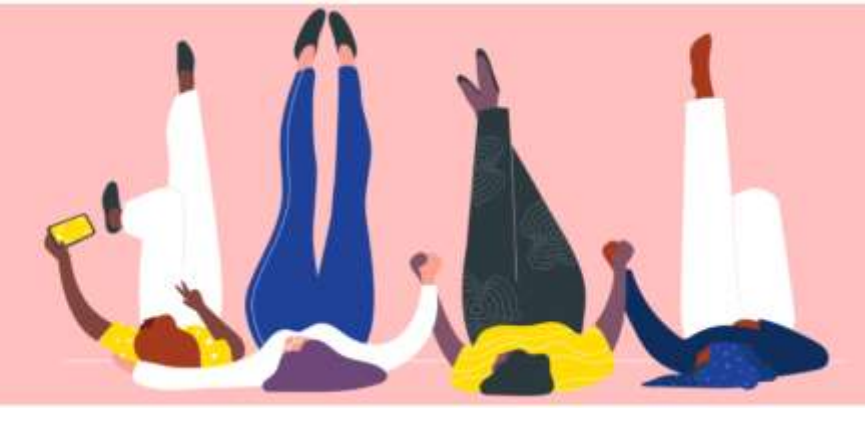

# 銀行口座情報の管理方法

How To Guide

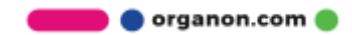

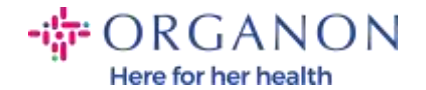

#### 銀行口座情報の管理方法

メイン プロフィールの設定を完了すると、すべてのビジネス情報が 1 か所に保 存され、クライアントと共有したい情報を選択できるようになります。

2023 年 5 月以降、Coupa サプライヤー ポータルで法人、支払先、銀行口座情報 を表示または変更するには、2 層認証を使用する必要があります。

注: Coupa および請求書に記載されている情報に加えて、Organon はサプライヤ ー情報フォームを使用してサプライヤーの法的情報および支払い情報を収集しま す。請求書に記載されているお支払い情報は参考用であり、お客様がお支払いに 使用する情報ではありません。プロセスについて不明な点がある場合は、 Organon の担当者にお問い合わせください。

COUPAでは、サプライヤーごとに1つの支払い情報しか作成できないため、したがって、作成プロセス中に1つだけを選択してください。システムに別の銀行を追加する必要がある場合は、申請者にお問い合わせください。

次の手順に従って、銀行情報を追加します。

1. 電子メールとパスワードを使って、 Coupa サプライヤー ポータルにログ インします。

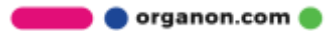

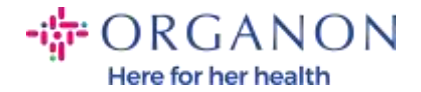

| ログイン                     |
|--------------------------|
| * <i>3 - 10 7 4 6 </i> X |
| • 11 A 17 = ¥            |
|                          |
| パスワードをお言れですか?            |
| D 574 V                  |

2. 支払先には次の2つの方法でアクセスできます。

# a. プロフィールをクリックし、支払情報を管理をクリックします。

| ホーム プロフィール 発注                                                | サービス/タイムシート ASN 請求書                                                                | カタログ 業績 調達 アド:                                                       | オン 設定                              |
|--------------------------------------------------------------|------------------------------------------------------------------------------------|----------------------------------------------------------------------|------------------------------------|
| プロフィール 情報申請 パフォーマ                                            | マンス評価                                                                              |                                                                      |                                    |
| 会社プロフィール<br>環境、社会、ガバナンス、<br>および多様性<br>リスクおよびコンプライア<br>ンス     | ようこそ!貴社の詳細<br>プロフィールによって、毎年何十億も支出か<br>時間を節約できるように、プロフィールには<br>プロフィールの情報はいっでも編集、追加、 | 情報を適切に入力し<br>があるバイヤーに検索してもらうことができ<br>は責社に関する公開データが事前入力されて<br>削除できます。 | ましたか?<br><sup>Eます。</sup><br>Cluます。 |
| 財務実績                                                         | 以下の一部の情報について、複数の値が見つた                                                              | かりました。プロフィールに保存する正しい情                                                | 輪破を選択してください。                       |
| 評価および参照                                                      | 会社名                                                                                | 設立年                                                                  |                                    |
| 676113.6                                                     | 0001061903-マンパワーブルーブ㈱ 🗸 🗸                                                          | 2015                                                                 |                                    |
| <ul> <li>マイ ツグリング</li> <li>支払情報を管理</li> <li>法人を管理</li> </ul> | <ul> <li>1つ選択</li> <li>登録住所</li> </ul>                                             |                                                                      |                                    |
|                                                              | 住所1                                                                                | 住所2                                                                  | 市区町村                               |
| ラーニングセンター                                                    | 28 AVENUE DE L'EUROPE                                                              |                                                                      | LEVALLOIS PERRET                   |
| 顧客をさらに追加<br>検索ヒット率が高まるプロ                                     | 都道府県                                                                               | 郵便番号                                                                 | 国/地域                               |
| フィールを作成                                                      | ILE DE FRANCE                                                                      | 92300                                                                | フランス                               |

🛑 🔵 organon.com 🔵

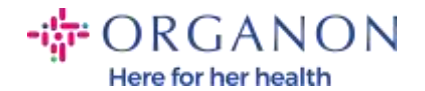

## b. 設定、管理者、そして支払先をクリックします。

|                              |            |        | ****              | ASN         | <b>34</b> | h\$¤″                                 | 205                   | 調達 7 | ドオン 🕺   |    |       |
|------------------------------|------------|--------|-------------------|-------------|-----------|---------------------------------------|-----------------------|------|---------|----|-------|
| 単短本 都市の設定                    |            |        |                   |             |           |                                       |                       |      |         |    |       |
| 管理者ユーサ                       |            |        |                   |             |           |                                       |                       |      |         |    |       |
| 2-9-                         | a          | ザーを道   | a 19 88           |             |           |                                       |                       | View | 445     | ×  | n= ,0 |
| マカウント統会単調                    | 2-         | 4-8    | EX-RTFLZ          |             | ステータ      | 2 72-                                 | セス可能メニ                | a    | 顧客アク    | 22 | アクション |
| 252×1240倍年<br>ま人の設定<br>利料代理人 | 7 m<br>000 | 9-7 A- | og testing2023+25 | Siĝgmai com | XII:      | ASN<br>カタ・<br>サー・<br>デロ・<br>支払<br>単続! | コデ<br>ビス/タイムシ<br>フィール | - 1  | Organon |    | **    |
| 155<br>1884<br>19            |            |        |                   |             |           | 業()<br>注文)<br>発注<br>発注<br>発注<br>業種(   | 月间の確認<br>に更<br>M      |      |         |    |       |
| xWL = 9 -                    |            |        |                   |             |           | )<br>(漢字)                             |                       |      |         |    |       |
| #FTPファイルエラー<br>(第四へ)         | -1-3       | 内井町 6  | i ( 10 ) 15       |             |           |                                       |                       |      |         |    |       |

### 3. 支払先を追加をクリックします。

| ホーム プロフィール | 発注 サ     | ービス/タイムシート | ASN                          | 請求書 | カタログ | 業績   | 調達 | アドオン | 故定       |        |
|------------|----------|------------|------------------------------|-----|------|------|----|------|----------|--------|
| 管理者 顧客の設定  |          |            |                              |     |      |      |    |      |          |        |
| 管理者支払先     |          |            |                              |     |      |      |    |      |          |        |
|            |          |            |                              |     |      |      |    |      |          | 支払先を追加 |
| 2-9-       | 支払先アカウ   | ケント        | 支払先住所                        |     | 支担   | ムタイプ |    | 法人   | 顧客       | アクション  |
| アカウント統合申請  | ****4567 |            | テスト                          |     | 北日   | 印度   |    | 9359 | Vorganon | 10     |
| アカウント統合の提案 |          |            | 1234<br>日本                   |     |      |      |    |      |          |        |
| 会力に中部      |          |            |                              | 本語  |      |      |    |      |          |        |
| 法人の設定      |          |            | and the second second second |     |      |      |    |      |          |        |
| 税務代理人      |          |            |                              |     |      |      |    |      |          |        |
| 支払先        |          |            |                              |     |      |      |    |      |          |        |
| 使用条件       |          |            |                              |     |      |      |    |      |          |        |

🛑 🔵 organon.com 🌒

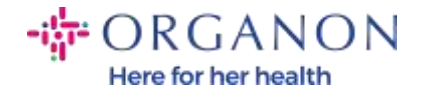

# 4. ドロップダウンリストから法人を選択し、次をクリックします。 支払先を追加

| 法人       | 9359                         | $\sim$ |
|----------|------------------------------|--------|
| 請求書発行元住所 | テスト<br>テスト, 1 2 3 4<br>Japan |        |
|          |                              |        |

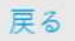

 ドロップダウン リストから、追加する支払いタイプ情報(住所、銀行口座、 またはバーチャル カード)を選択できます。対応する詳細を利用可能なフ ィールドに入力します。

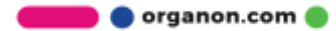

次

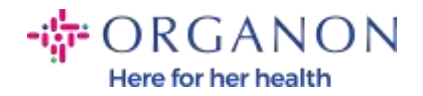

新規支払先アカウントを追加

| 銀行口座の国/地域:           | 日本 イ                          |   |
|----------------------|-------------------------------|---|
| 銀行口庫の通貨:             | ЈРҮ 🗸                         |   |
| 口座名壽 (カナ):           | 9359                          |   |
| 支払先銀行名;              |                               |   |
| 口座看号:                |                               | 0 |
| 口座番号を確認:             |                               |   |
| 支払先銀行コード:            |                               | 0 |
| SWIFT/BIC = - F:     |                               | 0 |
|                      | □ 私の銀行にはBICコードがありません          |   |
| 支店コード:               |                               |   |
| 事業体:                 | Business                      |   |
| Supporting Documents | Choose Files No file chosen 0 |   |

注:以下は、ヨーロッパとアジアで要求する関連文書です。

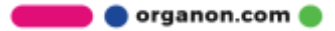

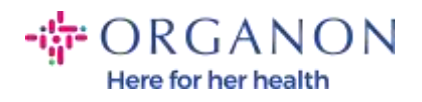

### - ORGANON

| Europe - Required I | Documentation.                                                                                                    |                                                 |                                                |                                                                                   |                                                                                                    |                                             |
|---------------------|----------------------------------------------------------------------------------------------------|-------------------------------------------------|------------------------------------------------|-----------------------------------------------------------------------------------|----------------------------------------------------------------------------------------------------|---------------------------------------------|
|                     | EMEA standard                                                                                                    | Switzerland                                     | Ukraine                                        | United Kingdom                                                                    | North Macedonia                                                                                                  | MIDDLE EAST/AFRICA                          |
| PO vendor           | A) Bank details proof: void check, bank<br>latter or cartificate, branch stamp or bank<br>letterhead                                                                                                    | No exception << see<br>column EMEA<br>Standard  | No exception << see<br>column EMEA<br>Standard | C) Bank details proof GR<br>(Paying-in slip accepted for<br>domestic UK vendors)  | D) Accept document<br>without hard letterhead or<br>hark logo but that are<br>signed and strenged by the<br>Bank | No exception << see column<br>EMEA Standard |
| NON PO vendor       | A) Bank details proof: void check, bank<br>letter or certificate, branch stamp or bank<br>letterhead.                                                                                                    | No exception << see<br>column EMEA<br>Stanslard | No exception << see<br>colume EMEA<br>Standard | C) Bank details proof Oft<br>(Paping-In slip accepted for<br>domestic UN vendorn) | D) Accept document<br>without bank letterhood or<br>lank logo but that are<br>signed and stamped by the<br>Bank  | No exception << see column<br>EMEA Standard |
| нср/нсо             | A) Bank details proof; check or bank letter<br>or cartificate or branch stamp document<br>or bank letterhead or Organon contract or<br>inoncentian form (with signed and bank<br>details).<br>(online banking screen shot acceptable for<br>HCP), invoice doesn't have to be signed.                                                                     | No exception << see<br>column EMEA<br>Standard  | No exception << see<br>column EMEA<br>Standard | C) Bank details proof OR<br>(Paying-in sign scraphed for<br>domestic UK vendors)  | D) Accept decomment<br>without bank accenteed or<br>bank logs but that are<br>agreed and stanged by the<br>Bank  | No exception << see column<br>EMEA Standard |
| Government Agencies | A) flank details proof: void check, bank<br>letter er certificate, branch stamp or bank<br>letterhead.<br>B) Bank proof can be replaced with Legal<br>Governmental Site with the bank data<br>soreenskot + finance AD approval (or<br>higher)<br>OR a letter (invoice) from the Department<br>of this Public Sector + finance AD Approval<br>(or higher) | No exception << see<br>column IMEA<br>Standard  | No exception << see<br>column EMEA<br>Standard | No exception << see<br>column EMEA Standard                                       | D) Accept document<br>without bink letterhead or<br>bank legs but that are<br>ugned and stamped by the<br>Bank   | No exception << see column<br>EMEA Standard |

# - ORGANON

|                     | APAC standard                                                                                                    | Vietnam                                   |
|---------------------|----------------------------------------------------------------------------------------------------|-------------------------------------------|
| PO vendor           | A) Proof of bank details (void check, bank lotter or certificate, branch stamp or bank<br>lotterhoad) - Mandatory for all bank detail add or change.     B) Valid business license from authorized local agency /National ID     C) Letter from tax authorities            | No exception << see column APAC Standard  |
| NON-PO vendor       | AjProof of bank details (void check, bank letter or certificate, branch stamp or bank<br>letterhead) - Mandatory for all bank detail add or change.<br>B) Valid business license from authorized local agency /National ID<br>C) Letter from tax authorities               | No exception << see column APAC Standard  |
| нсу/нсо             | AJProof of bank details (void check, bank letter or certificate, branch stamp or bank<br>letterhead) - Mandatory for all bank detail add or change.<br>B) Valid business license from authorized local agency /National ID<br>C) Letter from tax authorities               | No exception =< see column APAC Stanilari |
| Government Agencies | A) Bank details proof: check or bank letter or certificate or branch stamp document<br>or bank letterhead or Organon contract or Honorariam form (with signed and bank<br>details).<br>(online hanking screen shot acceptable for HCP). Invoice doesn't have to be signed. | No exception << see column APAC Standard  |

🛑 🔵 organon.com 🔵

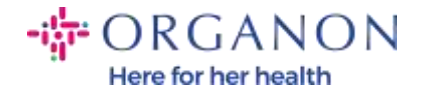

*注:* 青い点にマウスを置くと、特定のフィールドに追加の指示を含むポップアッ プメッセージが表示されます。

米国外のサプライヤーの場合は、銀行番号と銀行口座番号を入力し、銀行ルーテ ィング番号のプレースホルダー コード「123456789」を入力します(この番号は MDG には移動されません)。米国のサプライヤーの場合は、銀行ルーティング キーと銀行口座番号を入力し、銀行番号にプレースホルダー番号を入力します。 銀行関連の書類をフォームに添付します。複数のファイルがある場合、zip フォ ルダーを作成して添付します。

| *支払タイプ 銀行口座                  | ~                           |             |
|------------------------------|-----------------------------|-------------|
| 口座の詳細を入力し                    | てください 🕖                     |             |
| 銀行口座の国/地域:                   | 日本 🗸                        |             |
| 銀行口座の通貨:                     | JPY                         |             |
| 口座名義 (カナ):                   | 9359                        |             |
| 支払先銀行名:                      |                             |             |
| 口座番号:                        |                             | 0           |
| 口座番号を確認:                     |                             | 7~16桁にする必要が |
| 支払先銀行コード:                    |                             | 0           |
| SWIFT/BIC $\Rightarrow$ - F: |                             | 0           |
|                              | □ 私の銀行にはBICコードがありません        |             |
| 支店コード:                       |                             |             |
| 事業体:                         | Business ~                  |             |
| Supporting Documents         | Choose Files No file chosen |             |

新規支払先アカウントを追加

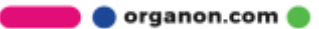

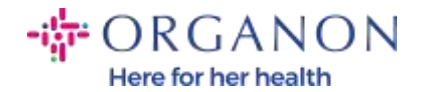

| 6. 保存して続行をクリックします。         |            |     |
|----------------------------|------------|-----|
| 支払先連携コードとは何ですか?(オプション) 🥖   |            | >   |
| 支払先の窓口担当者を入力してください (オプション) |            | >   |
| どの顧客がこのアカウントを使用できますか?      |            |     |
| ☑ すべて                      |            |     |
| 🖸 Organon                  |            |     |
|                            |            | -   |
|                            | キャンセル 保存して | 、続行 |

7. 新しい支払先アカウントが作成されます。支払先を追加をクリックして別の支払先を追加できるが、別の支払先を追加しないでください (COUPAはサプライヤーごとに一度に1つの支払先しか作成できないため、作成プロセス中に選択するのは1つだけです)。管理または法人を無効化を選択して、既存の支払先口座を編集します。

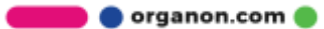

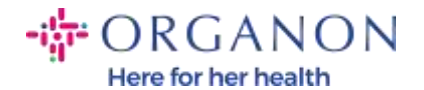

### 新規支払先アカウントを追加

支払先ロケーションによって、請求書支払先を顧客に知らせます。"支払先を追加"をクリックして別のロケー ションを追加するか、"次へ"をクリックします。

### 支払先を追加

次

х

🔵 🔵 organon.com 🔵

| 支払先アカウント                    | 支払先住所 | ステータス |    |
|-----------------------------|-------|-------|----|
| 銀行口座                        | テスト   | 実行中   | 管理 |
| 9359                        | テスト   |       | 日注 |
| ********************4567    | 1234  |       |    |
| 1234567                     | 日本    |       |    |
| 銀行口座                        | テスト   | 実行中   | 管理 |
| test                        | テスト   |       | 日注 |
| 9359                        | 1234  |       |    |
| ***********************5678 | 日本    |       |    |
| 1234567                     |       |       |    |
|                             |       |       |    |
|                             |       |       |    |

8. 次をクリックします。

新規支払先アカウントを追加

支払先ロケーションによって、請求書支払先を顧客に知らせます。"支払先を追加"をクリックして別のロケー ションを追加するか、"次へ"をクリックします。

支払先を追加

キャンセル

| 支払先アカウント                           | 支払先住所                              | ステータス |    |
|------------------------------------|------------------------------------|-------|----|
| 銀行口庫<br>9359<br>1234567<br>1234567 | <b>テスト</b><br>デスト<br>1234<br>日本    | 実行中   | 管理 |
| 銀行口產<br>19359<br>                  | <b>デスト</b><br>デスト<br>1 2 3 4<br>日本 | 実行中   | 管理 |

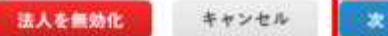

法人を無効化

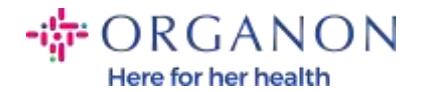

## 9. 発送元を追加 をクリック<u>せずに</u>、完了 をクリックしてください。

### 新規支払先アカウントを追加

多くの国/地域では、発送元住所が法人登録の住所と異なる場合に、別の発送元の詳細を請求書に記載する必要 があります。
発送元を追加

| タイトル                            | ステータス |           |  |
|---------------------------------|-------|-----------|--|
| <b>テスト</b><br>テスト<br>1234<br>日本 | 実行中   | 管理        |  |
|                                 |       | 法人を無効化 完了 |  |

このページでは、設定完了のメッセージが届きます。

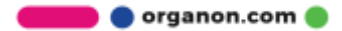

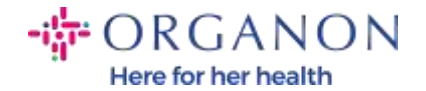

| 設定完了                                                                                                    | 2 |
|----------------------------------------------------------------------------------------------------|---|
| おめでとうございます!                                                                                                    |   |
| この法人は新しい請求書で使用できるようになりました。                                                                                                    |   |
| 支払を受けるには・多くの顧客は、この支払情報の送信が必要です。請求書に提示する以外の方法<br>プロフィールタブをクリックすると、顧客が支払情報を収集するフォームを持っているかどうかを<br>確認できます。<br>該当しない場合、他の方法で送信する必要があります。 |   |
| 後で追加                                                                                                    |   |

注: Organon と連携している場合は、銀行の詳細を設定するため、または支払 いのために現在の銀行の詳細を更新するために実行する必要がある手順に関する 追加情報について、担当者にお問い合わせください。

|   | <b>支払を受けるには</b> -多くの顧客は、この支払情報の送信が必要です。 請求書に提示する以外の方法<br>⑦ |
|---|------------------------------------------------------------|
| 0 | プロフィールタブをクリックすると、顧客が支払情報を収集するフォームを持っているかどうかを               |
| • | 確認できます。<br>該当しない場合、他の方法で送信する必要があります。                       |

注:以下のボタンをクリックすると、アカウントへの支払を編集またはキャン セルできます。

🔵 🔵 organon.com 🔵

今ずぐ追加

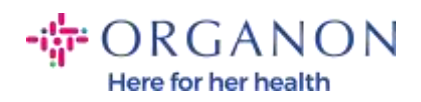

### 管理者支払先

|            |          |                          |       |      |          | 支払先を追加 |
|------------|----------|--------------------------|-------|------|----------|--------|
| 2          | 支払先アカウント | 支払先住所                    | 支払タイプ | 法人   | 顧客       | アクション  |
| アカウント統合申請  | ****4567 | テスト<br>テスト<br>1234<br>日本 | 銀行口座  | 9359 | ✓Organon | 10     |
| アカウント統合の提案 |          |                          |       |      |          |        |
| 参加申請       |          |                          |       |      |          |        |
| 法人の設定      |          | 推共自己 口今經                 |       |      |          |        |
| 税務代理人      |          |                          |       |      |          |        |
| 支払先        |          |                          |       |      |          |        |

🛛 🛑 organon.com 🌒